# 13

外部機器接続

| 赤外線通信            | . 13-2 |
|------------------|--------|
| 赤外線通信について        | 13-2   |
| 赤外線通信を利用する       | 13-3   |
| 電話番号などを簡単に送受信する. | 13-5   |

| パソコン接続        | . 13-6 |
|---------------|--------|
| パソコンと接続して利用する | . 13-6 |
| こんなときは        | . 13-7 |

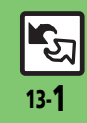

# 赤外線通信について

赤外線通信を利用すれば、赤外線通信 対応機器との間で、データを無線でや りとりすることができます。

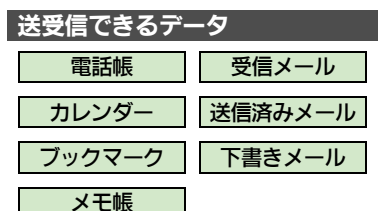

- ●その他保存されている写真や音楽など も送受信できます。
- コピー/転送不可ファイルは送受信で きません。
- データの内容によっては、送受信できないことがあります。また、一部の設定が反映されなかったり、正しく登録できないことがあります。
   詳しくは、章末の「こんなときは」を参照してください。

## 赤外線通信をご利用になる前に

#### 赤外線通信利用時のご注意

受信側、送信側の機器を近づけ、双方 の赤外線ポートがまっすぐに向き合う ようにします。

●ソフトウェア更新中は接続要求を受け 付けられません。

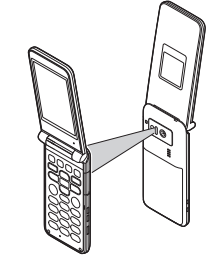

- ●間に物を置かないでください。
- 送受信が終わるまでは、赤外線ポート を向き合わせたまま動かさないでくだ さい。
- ●赤外線通信を行うときは、赤外線ポートに目を向けないでください。目に影響を与えることがあります。

●本機の赤外線通信は、IrMCバージョン 1.1に準拠しています。ただし、相手 機器がIrMCバージョン1.1に準拠して いても、機能によっては、正しく送受 信できないことがあります。

#### データの送受信方法

| データを1件ずつ送受信し<br>ます。 |
|---------------------|
| 越北ブレのゴ クオードズ        |
|                     |

- 一括データ
   機能ごとのデータを一括で
   送受信します。
- データの種類によっては、利用できな い方法もあります。
- メモリカード内のデータは、1件送受信 だけ行えます。

#### 認証コードについて

 一括データ送受信時に、正しい通信 相手かどうかをお互いに確認するための暗証番号です。送信側/受信側で同じ数字(4ケタ)を入力します。 (特に決まった数字はなく、その通信 限りのものです。)

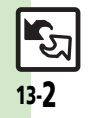

外部機器接続

13

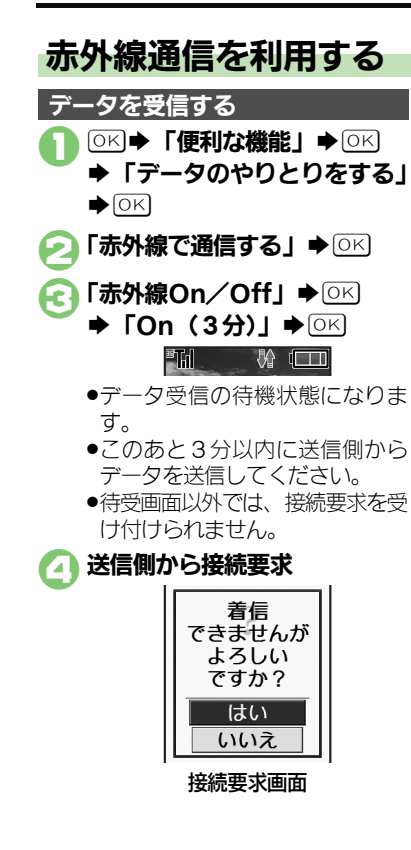

受信方法ごとの操作 E ●受信を中止するときは、「▼」を押 します。 受信方法ごとの操作 ■1件データ受信 ●保存先選択画面が表示されたとき は、保存先を選びの内を押します。 ■一括データ受信(追加登録) 「はい」●○○●認証コード入力 ■一括データ受信(全件削除して登録) 「はい」●○○●認証コード入力 ◆○K ◆ 「全削除して登録 | ◆○K) ●電話帳のときは、自分の電話番号と して登録している情報(電話番号以 外)も上書きされます。

外部機器接続

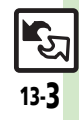

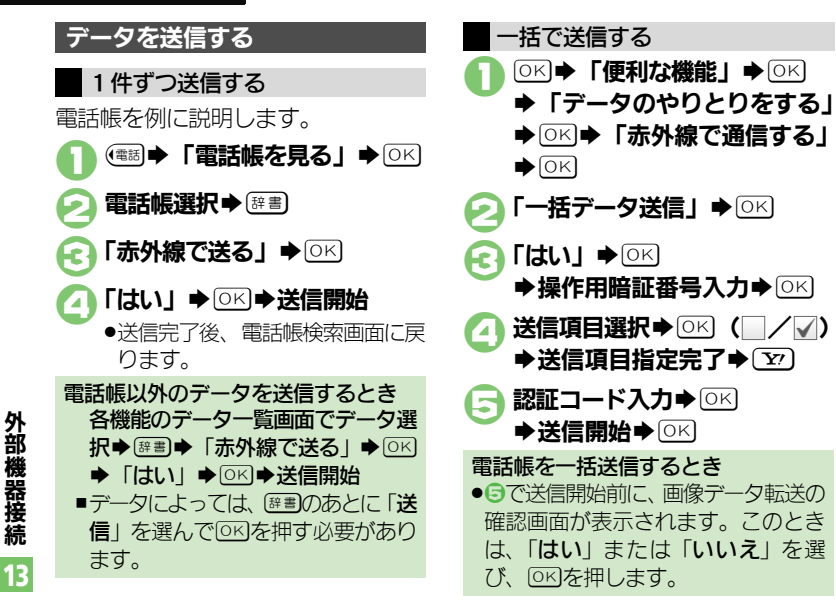

続 13

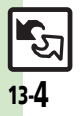

# 電話番号などを簡単に送受信する

赤外線通信を利用して、名前や電話番 号、メールアドレスなどを簡単にやり とりできます。

●あらかじめ「赤外線通信利用時のご注 意」(ビアP.13-2)をお読みになったう えで、ご利用ください。

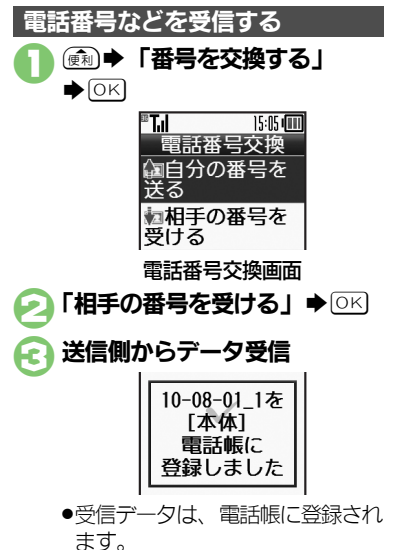

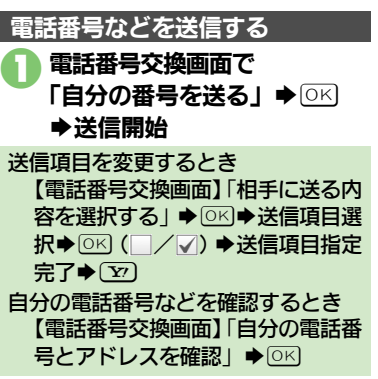

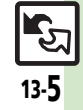

# パソコン接続

# パソコンと接続して利用する

## 本機内のメモリカードを操作する

本機とパソコンをUSBケーブルで接続 して、本機に取り付けられたメモリ カード内のデータを操作します。 ●USBケーブルはオプション品です。

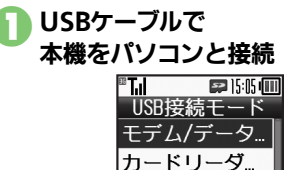

# **「カードリーダモード」**◆ の K ・パソコンからメモリカード内の

アクコンからメモリカート内の データが操作できるようになり ます。

# ・ ・ ・ ・ は、 ・ ・ ・ ・ ・ ・ ・ ・ ・ ・ ・ ・ ・ ・ ・ ・ ・ ・ ・ ・ ・ ・ ・ ・ ・ ・ ・ ・ ・ ・ ・ ・ ・ ・ ・ ・ ・ ・ ・ ・ ・ ・ ・ ・ ・ ・ ・ ・ ・ ・ ・ ・ ・ ・ ・ ・ ・ ・ ・ ・ ・ ・ ・ ・ ・ ・ ・ ・ ・ ・ ・ ・ ・ ・ ・ ・ ・ ・ ・

●このあと、USBケーブルを抜きま す。

- ●の画面が表示されないとき
   >次の操作を行います。
   ○K◆「便利な機能」◆○K◆「データのやりとりをする」◆○K◆「USBケーブルでパソコンと接続する」◆
   ○K◆「パソコンからメモリカードを操作する」◆○K◆メモリカード内のデータを操作◆
- パソコンでの操作が必要なこともあります。パソコンの指示に従って操作してください。

## ユーティリティーソフトウェアを利用する

パソコンと接続して利用するときに便 利なユーティリティーソフトウェア を、下記URLからダウンロードできま す。(USBドライバ含む)

## ●ユーティリティーソフトウェア

http://k-tai.sharp.co.jp/download/ tools/utility/

#### モバイルデータ通信のパケット通信料 についてのご注意

 本機とパソコン、PDAをUSBケーブ ルで接続して、インターネットを利 用するときは、短時間で大量のパ ケット通信が行われることが多く、 通信料が高額になる可能性がありま す。

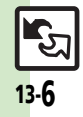

外部機器接続

13

# こんなときは

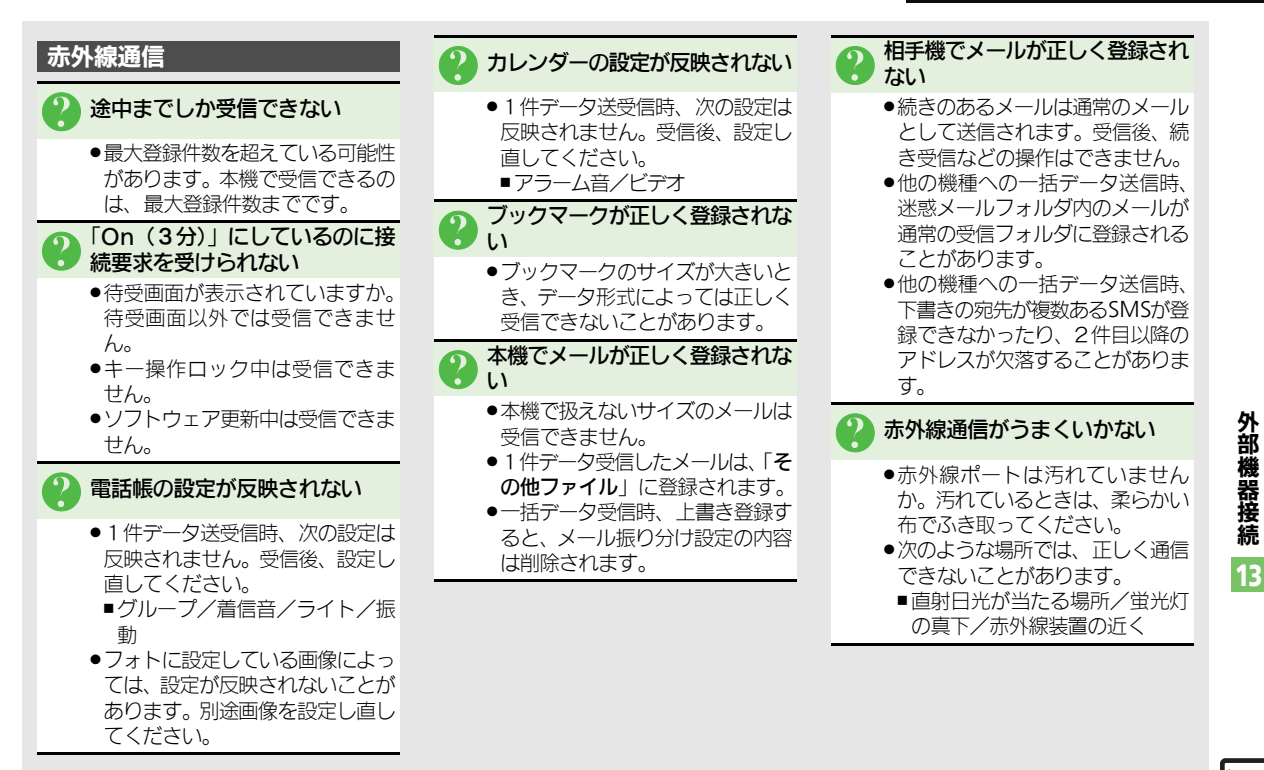

13-**7** 

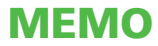